## 附件三: 党务工作、社会工作、公益慈善事业管理

远程面试指引

一、电脑端

电脑下载腾讯会议(如之前已下载,须更新到最新版本)
<a href="https://meeting.tencent.com/download-center.html">https://meeting.tencent.com/download-center.html</a>

|                 |      | <                          |               | 会议号       |  |
|-----------------|------|----------------------------|---------------|-----------|--|
|                 |      | <b>帐号密码登录</b> (#Л964年98年3) | 请输入会议号        |           |  |
|                 |      |                            |               | 您的名称      |  |
|                 |      | 于机号码                       |               | 而输入您的名称   |  |
| 腾讯会议            |      | 86 胡柏入手机带码                 |               | 0.V/0     |  |
| rencent meeting |      |                            |               | ✓ 自动连接音频  |  |
|                 |      | 家昭                         |               | ✓ 入会开启顕像头 |  |
|                 |      | 请输入需码                      | <b>取己密码</b> ? |           |  |
| 加入会议            |      |                            |               |           |  |
|                 | _    | 夏泉                         |               |           |  |
| 注册/登录           |      | 12注意码                      | 新用产注册         |           |  |
| 其他登录方式          | - 81 |                            |               |           |  |
| Q               | 2    |                            |               |           |  |
| 企业数信 数信 55      | so   |                            |               |           |  |
|                 |      |                            |               | 加入会议      |  |
|                 |      |                            | _             |           |  |

2. 注册腾讯会议(您的名称需输入真实姓名)

3. 登陆腾讯会议

4. 加入会议

【会议号】输入<u>手机短信接收到的【会议 ID】</u>或者直接点击手机短信中的链接, 【您的名称】输入<u>您的【真实姓名】</u>。(请务必保证【您的名称】和 【报考姓名】保持一致,否则系统会识别您为离线状态。)

## 二、已登录会议情况下修改您的名称

1. 点击【成员】,将鼠标移到自己的头像上,点击【改名】

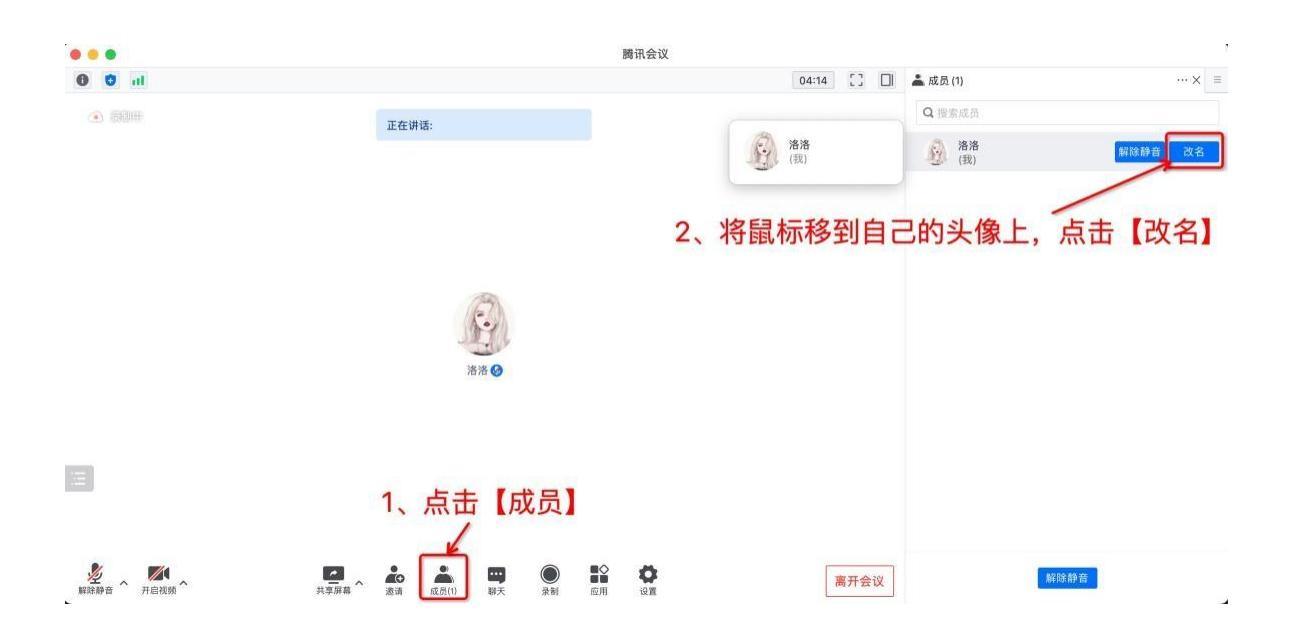

2. 根据要求修改为【真实姓名】或【考生号】,点击【确定】

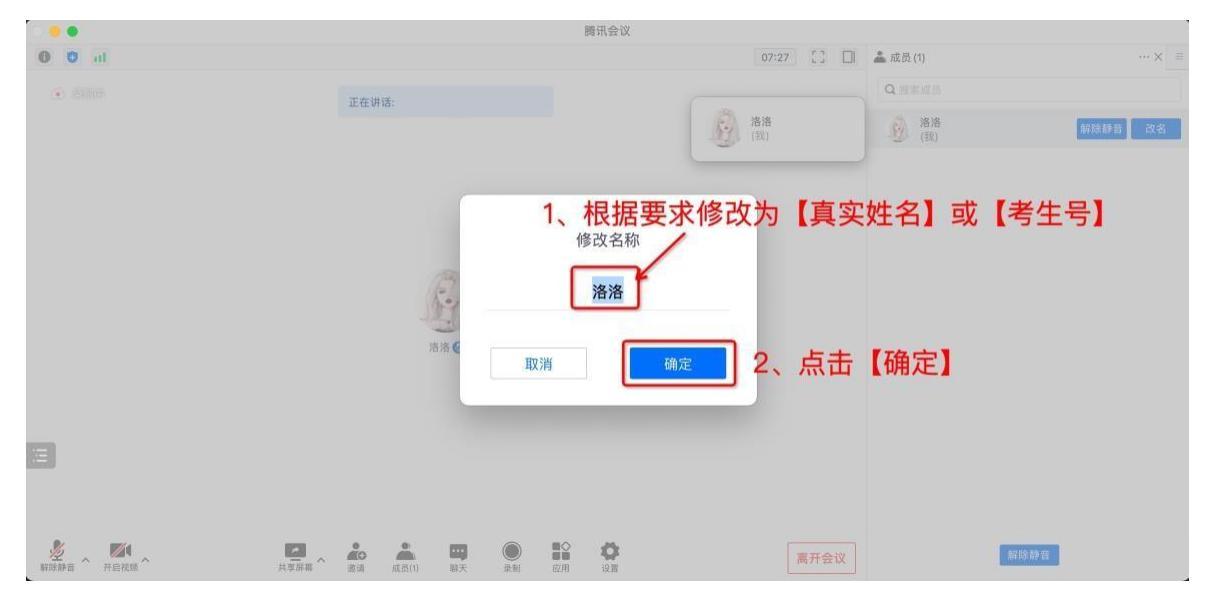

如有技术疑问请及时联系技术人员!

技术支持: 0755-36654806